# 上海高校首届教学展示交流活动总结会 暨复旦大学 2023 年创新教与学研讨会

## 超星学习通线上参会操作指南

#### 一、APP 下载

请扫描右侧二维码进行 APP 下载,安卓手机可在应用商店内搜 索"学习通",苹果手机于 app store 内搜索"学习通"获取应用。

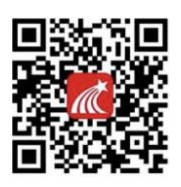

#### 二、账号登录

可选择直接**通过手机号注册及登录**(请确认工号已绑定手机号),或于登录界面下 方点击"**其它方式登录"**,选择"**机构账户登录"**(仅限于校方已开通平台的用户)

| 09:49        | <b>,</b> ∎ ≎ In |  |
|--------------|-----------------|--|
| 游客模式         | 客服              |  |
| 登录           |                 |  |
| 千切 문 / 切 로 문 |                 |  |
|              | ~               |  |
|              | ₩ 忘记密码?         |  |
| 我已阅读并同意学习通《  | 登录政策》和《用户协议》    |  |
| 臣            | <b>录</b>        |  |
| 新用户注册        | 手机号快捷登录         |  |
|              |                 |  |
|              |                 |  |
|              |                 |  |
|              |                 |  |
| 其它登          | 录方式             |  |
|              |                 |  |
| (手机号码登录)     |                 |  |

### 三、会议课程学习

#### (一) 手机端观看

1. 登录后,在**学习通-首页-右上角**,点击"**扫一扫"**,扫描下方课程班级二维码,或者点击"**邀请码"**,输入课程班级**邀请码:**41617561,进入会议课程。

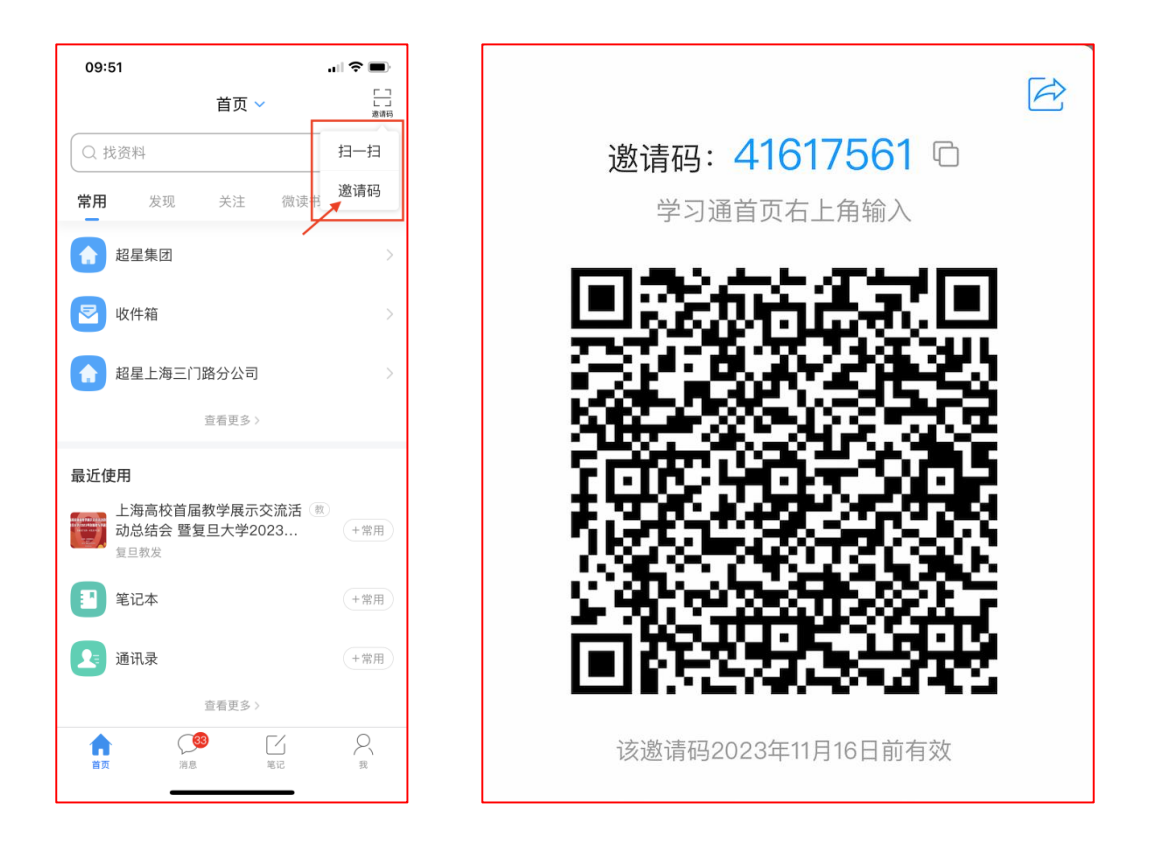

在"我学的课"中,找到"上海高校首届教学展示交流活动总结会暨复旦大学
2023 年创新教与学研讨会"课程,点击进入相应章节学习。

| 09:53                                                                                                    | ÷ ان                                                         | • |
|----------------------------------------------------------------------------------------------------|--------------------------------------------------------------|---|
| <                                                                                                    | 我教的课 我学的课                                                    | + |
|                                                                                                    | () 搜索                                                        |   |
|                                                                                                    | 上海高校首届教学展示交流活动<br>总结会 暨复旦大学2023年创新<br><sup>复旦教发</sup>        | ~ |
| NGLIS<br>第9次开                                                                                                    | <b>大学英语(普通班) 9期</b><br>朱东华等<br>"请 开课时间:2023-02-06-2023-06-30 | > |
| And the second second s | 从身心健康到意外伤害一儿童健<br>康科普<br><sup>吴静燕</sup>                      | > |
| 第0个名(<br>第1)同时<br>帮助每个                                                                                                    | 帮助每位老师创建门网课<br>胡子琦<br>这老师创建门网课                               | > |
|                                                                                                    | " <b>华五论坛"</b><br>龚富华                                        | > |
|                                                                                                    | <b>教务产品2021暑期培训</b><br><sup>秦波涛</sup>                        | > |
|                                                                                                    | <b>超星教务系统</b><br>夏飞                                          | > |

#### (二) PC 端观看

登录 <u>ichaoxing.com</u>,使用学习通账号登录。

1. 右上角点击"输入邀请码"加入课程。

| 超星集团                                        |                                                        |                                 |                          | 输入邀请码                                        |
|---------------------------------------------|--------------------------------------------------------|---------------------------------|--------------------------|----------------------------------------------|
|                                             | 我教的课 <b>我学的课</b>                                       |                                 |                          |                                              |
|                                             | + 添加课程 新建文件夹                                           |                                 |                          | (投索 Q)                                       |
| ◆ 课程 →                                      | 上地區的設備有限而又是是這些現象<br>關聯盟人才2023年後期的5.7日代<br>(1118)—1111年 | <u>L E A B N</u><br>请输入邀请码      | 从身心健康到<br>意外伤害           | 帮助每个老师<br>建门网课                               |
| 記 屈用中心                                      | 任务点进度: 0/2                                             | 请输入课程、应用、小组、直播邀请码               | ₹0/10 0%<br>東到意外伤害       | 任务点进度:0/137 0%<br>帮助每位老师创建门网课<br>帮助每位老师创建门网课 |
| ▲ 消息                                        | 复旦教发<br>班级:默认班级                                        | 取消 确定                           | 140                      | 朝子琦<br>新版:上海2022卷                            |
| ▲ 小组                                        | 教学创新与课程建设                                              |                                 |                          |                                              |
| <b>0</b> 云盘                                 | 日本の日本の日本の日本の日本の日本の日本の日本の日本の日本の日本の日本の日本の日               | 任务点进度: 0/30                     | 任务点进度: 0/79 0%           | 发现新版本 <b>①</b> 更新公告                          |
| · 通讯录 · · · · · · · · · · · · · · · · · · · | "华五论坛"<br>龚富华<br>明显:默认用级                               | 教务产品2021暑期培训<br>泰法涛<br>网络: 新公用版 | 超星教务系统<br>超星教务系统资料<br>夏飞 | 新员工入职培训<br>上海教务本科地方<br>前级:2021筹制             |

已使用学习通 APP 扫码加入课程的用户,在个人空间-课程-我学的课中找到会议课程,进入学习

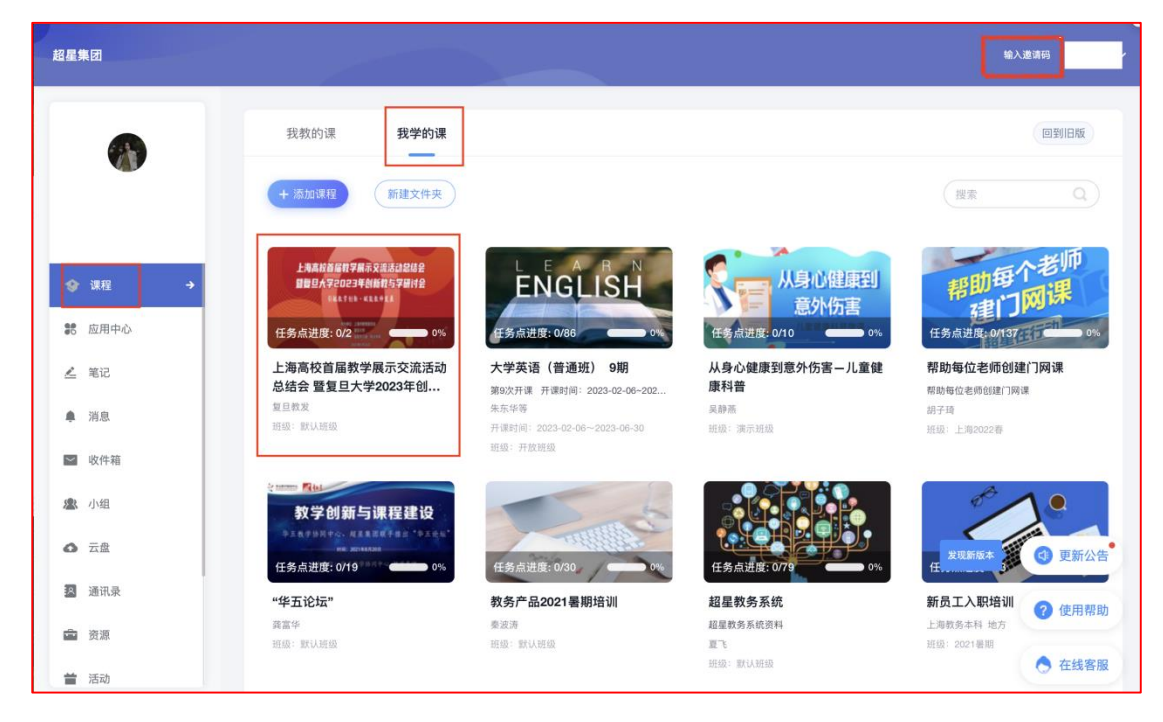